# Purpose

This tutorial will help students view their Financial Aid awards.

## Step 1

Go to your <u>myGSU Portal homepage</u>. Log in to the portal using your GSU username and password.

## Step 2

Go to Online Services. Choose STUDENTS. Then choose FINANCIAL AID.

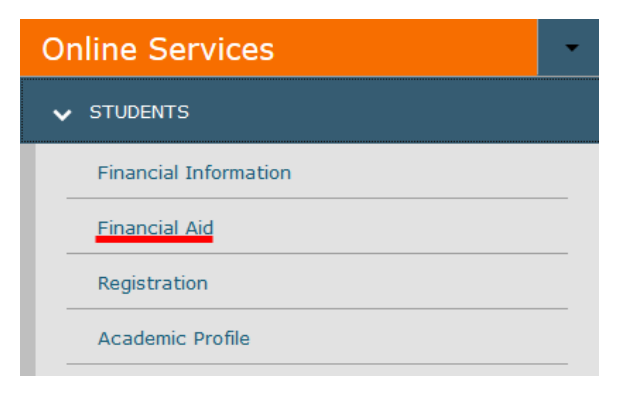

## Step 3

When the Financial Aid menu opens, choose My Financial Aid.

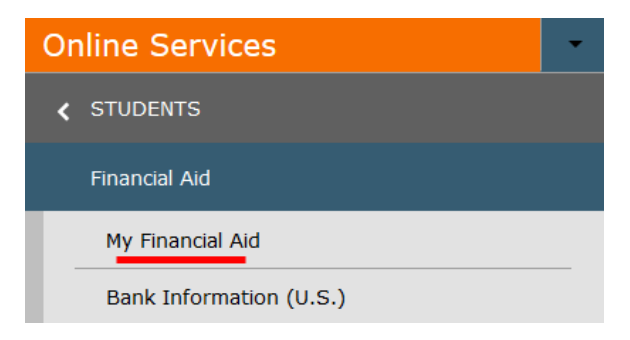

## Step 4

The Financial Aid homepage will open in a new tab.

| myosu<br>Governors State University Portal                                                                                  |                 |                    | ٩ | 8 | ? |
|----------------------------------------------------------------------------------------------------|-----------------|--------------------|---|---|---|
| Financial Information $ 	imes $                                                                                             | Financial Aid 🗸 | Financial Aid Home |   |   |   |
| Welcome to Financial Aid!                                                                                                   |                 |                    |   |   |   |
| Use Colleague Self-Service Financial Aid to assist in managing your Financial Aid package from submission to<br>completion. |                 |                    |   |   |   |

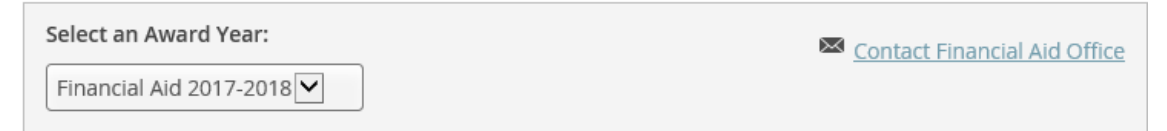

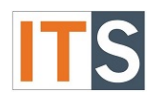

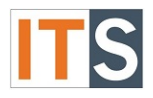

On this homepage, you can find **FINANCIAL AID RESOURCES**. Depending on the size of your screen, you will find **FINANCIAL AID RESOURCES** either on the lower right side of the page, or as a tab with your checklist.

| Che      | ecklist       |                                                                           | Resources                                      |
|----------|---------------|---------------------------------------------------------------------------|------------------------------------------------|
| 0        | Completed     | Submit a Free Application for Federal Student Aid (FAFSA)                 | Form Links                                     |
| 0        | Completed     | Complete required documents                                               | Loan Reduction Form                            |
| 9        | In-Progress   | Your application is being reviewed by the Financial Aid                   | <u>17-18 Important</u><br><u>Financial Aid</u> |
|          |               | Olice                                                                     | Helpful Links                                  |
| <b>A</b> | Action Needed | Review and accept your Financial Aid Award Package                        | FAFSA Application                              |
| 0        | Completed     | Complete Direct Loan Entrance Counseling                                  | Entrance Counseling                            |
| 0        | Completed     | Sign a Direct Loan Master Promissory Note<br>Your MPN Expires on 5/7/2023 | Master Promissory Note                         |

OR

| Chee | cklist Financial Aid | Counselor Re     | esources    | Loan History       | Pell Lifetime Eligibility Used | ^ |
|------|----------------------|------------------|-------------|--------------------|--------------------------------|---|
| Che  | ecklist              |                  |             |                    |                                |   |
| 0    | Completed            | Submit a Free    | Applicatior | n for Federal Stud | ent Aid (FAFSA)                |   |
| 0    | Completed            | Complete requ    | ired docur  | ments              |                                |   |
| 9    | In-Progress          | Your application | on is being | reviewed by the I  | Financial Aid Office           |   |

# Step 6 To go to **MY AWARDS**, Hover over the **FINANCIAL AID** menu at the top of the page.

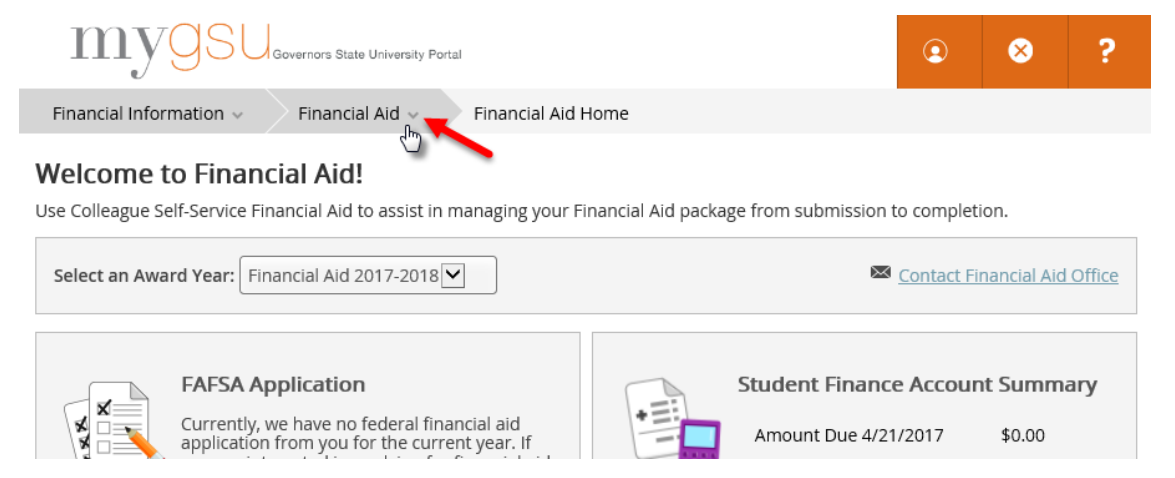

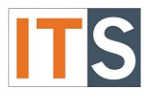

#### Step 7 Choose **MY AWARDS**.

| mygsu                                                  | Governors State University Portal |        |
|--------------------------------------------------------|-----------------------------------|--------|
| Financial Information $\sim$                           | Financial Aid                     | Home   |
| Welcome to Finan                                       | Financial Aid Home                |        |
| Use Colleague Self-Service Fi                          | Required Documents                | nancia |
| Select an Award Year: Fi                               | My Awards                         |        |
|                                                        | Award Letter                      |        |
| FAFSA A                                                | Federal Shopping Sheet            | ٦ ا    |
| Currently,<br>application<br>you are in<br>you must fi | Satisfactory Academic Progress    |        |

## Step 8

When the **MY AWARDS** opens, please read the **Important Notice Regarding Change in Enrollment** notice at the top of the screen, shown below.

#### Important Notice Regarding Change in Enrollment:

Adding or dropping courses not only impacts your tuition/fee charges, but it can also impact your financial aid as well. Most grants are prorated so any fluctuation in your enrollment can result in a change to your grant disbursement amount. Federal loans also require at least half-time enrollment in order for funds to be disbursed. We will disburse aid after the add/drop period has closed. If you are planning on adding or dropping a course after aid has been disbursed, please be advised that this may affect your financial aid eligibility.

#### Step 9

After you read the notice, you will have two options, You Have the Following Awards or You have missing Documents. Proceed to <u>Step 9A</u> if you have Awards. Proceed to <u>Step 9B</u> if you have missing Documents.

**Please Note:** If you have never borrowed a loan at GSU, go to <u>Student Loans</u> to complete a **Master Promissory Note** and **Entrance Counseling**. If you would like more information, hover over the FINANCIAL AID menu at the top of the screen, choose FINANCIAL AID HOME, and go to RESOURCES.

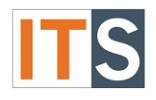

#### Step 9A

If your Financial Aid package is ready, you will see You have the following Awards. Proceed to Step 11.

#### You have the following Awards

Your award package assumes you will be enrolled full-time. If you enroll less than full-time, the financial aid you actually receive may be less than what is stated here. Please contact your Financial Aid counselor if you have questions about your enrollment status.

#### Step 9B

If your Financial Aid package is not ready, you will see **You have missing documents!** Proceed to <u>Step</u> <u>10</u>.

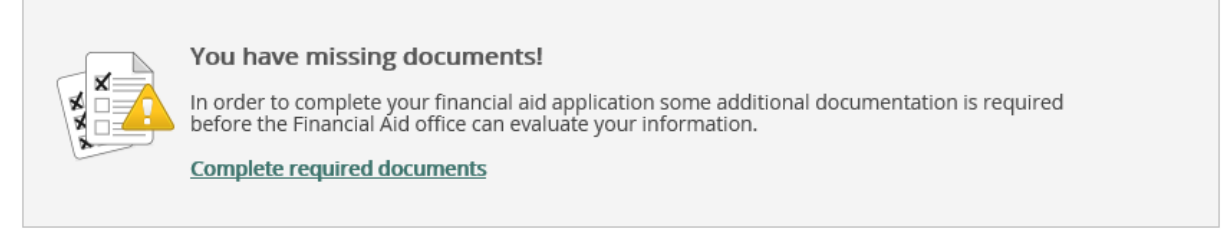

## Step 10

Click on the **Complete required documents** link to discover items that require your action.

| Incomplete   |                                                                       |
|--------------|-----------------------------------------------------------------------|
| A Incomplete | 1718 Independent Verif Ws<br>Independent Verification<br>Worksheet    |
| ▲ Incomplete | 2015 Student IRS Transcript                                           |
| A Incomplete | Independent IL Residency<br>Acceptable Proof of Illinois<br>Residency |

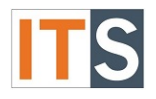

All Scholarships and Grants are automatically accepted. This is money you don't have to pay back. No further action is needed. All awards amounts in the next the following screens may not match your award amounts.

| Scholarships and Grants \$9,633.00   Money you don't have to pay back \$9,633.00 |          |                         |            |             |
|----------------------------------------------------------------------------------|----------|-------------------------|------------|-------------|
| Award                                                                            | Status   | Total Awarded<br>Amount | FALL 2017  | SPRING 2018 |
| Federal Pell Grant<br>~ <u>View award</u>                                        | Accepted | \$5,370.00              | \$2,685.00 | \$2,685.00  |
| Federal Supplemental<br>Educational<br>Opportunity Grant<br>~ <u>View award</u>  | Accepted | \$700.00                | \$350.00   | \$350.00    |
| St of IL MAP Grt Est<br>~ <u>View award</u>                                      | Accepted | \$3,563.00              | \$1,781.50 | \$1,781.50  |

# Step 12

If you are eligible, Federal Work Study will be listed in your awards. You must accept or decline Federal Work Study. Click on **ACCEPT or DECLINE** under the award.

| Work<br>Money you work for                               |         | \$5,000.00              |            |             |
|----------------------------------------------------------|---------|-------------------------|------------|-------------|
| Award                                                    | Status  | Total Awarded<br>Amount | FALL 2017  | SPRING 2018 |
| Federal Work Study -<br>UG<br>~ <u>Accept or Decline</u> | Offered | \$5,000.00              | \$2,500.00 | \$2,500.00  |

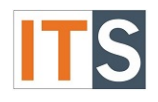

A new section appears. Choose to either **DECLINE** or **ACCEPT** the work.

| Federal Work Study<br>UG<br>^ <u>Close</u> | -<br>Offered      | \$5,000.00  | \$2,500.00 \$2,500.00                          |
|--------------------------------------------|-------------------|-------------|------------------------------------------------|
| Check the terms you wi                     | ill be attending. |             |                                                |
| FALL 2017                                  |                   | \$2,500.00  | <b>1</b> You may accept or decline the amount. |
| SPRING 2018                                |                   | \$2,500.00  |                                                |
| Total                                      |                   | \$5,000.00  | √ About Federal Work Study - UG                |
| Reset                                      | Declin            | e OR Accept |                                                |

# **Please Note:** If you need more information about Federal Work Study, click on **ABOUT FEDERAL WORK STUDY**.

#### ^ About Federal Work Study - UG

Federal Work Study is for undergraduate and graduate students who wish to seek employment from on-campus jobs. Money is earned while attending school and does not have to be repaid.

## Step 14

Loans may be available to you. You may be eligible for Subsidized Loans and Unsubsidized Loans. Accept or Decline each loan type. Click on **ACCEPT** or **DECLINE** under each loan.

**Please note:** That this is money that you have to pay back. Be sure to check the STATUS of the loans. If your STATUS is ESTIMATED, you have not yet completed the loan requirements process. For more information, go to <u>Step 16</u> below – Loan Requirements Checklist.

| (31%) Loans<br>Money you have to p | ay back   | \$6,500.00              |            |             |
|------------------------------------|-----------|-------------------------|------------|-------------|
| Award                              | Status    | Total Awarded<br>Amount | FALL 2017  | SPRING 2018 |
| Subsidized Loans                   | Estimated | \$4,500.00              | \$2,250.00 | \$2,250.00  |
| Unsubsidized Loans                 | Estimated | \$2,000.00              | \$1,000.00 | \$1,000.00  |

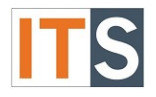

A new section appears. Choose to either **ACCEPT** or **DECLINE** each loan. You may accept or decline your entire loan amount here. If you wish to accept the loan at a reduced amount, you can print the <u>LOAN REDUCTION FORM</u> from here. It can also be found in the **Resources** - **Form Links** on the Financial Aid Self-Service homepage or in the financial aid forms section on the website.

| Loans<br>Money you have to pay back \$6,500.00 |           |                         |                                                                                                    |                              |                                  |
|------------------------------------------------|-----------|-------------------------|----------------------------------------------------------------------------------------------------|------------------------------|----------------------------------|
| Award                                          | Status    | Total Awarded<br>Amount |                                                                                                    | FALL 2017                    | SPRING 2018                      |
| Subsidized Loans                               | Estimated | \$4,500.00              |                                                                                                    | \$2,250.00                   | \$2,250.00                       |
| Maximum Loan Amount \$4,500.00                 |           |                         |                                                                                                    |                              |                                  |
| Fed Direct Subsidized Ln<br>- UG1              | Offered   | \$4,500.00              |                                                                                                    | \$2,250.00                   | \$2,250.00                       |
| Check the terms you will be a                  | ttending. |                         |                                                                                                    |                              |                                  |
| FALL 2017                                      |           | \$2,250.00              |                                                                                                    | You may accept or decline    | your entire loan amount here. If |
| SPRING 2018                                    |           | \$2,250.00              | you wish to accept the loan at a reduced amount, you<br>print the Loan Reduction Form found in the "Helpful Li<br>this portal homepage or in the financial aid forms sect |                              |                                  |
| Total                                          |           | \$4,500.00              |                                                                                                    | the website.                 |                                  |
|                                                |           |                         | ↓ Ab                                                                                                    | out Fed Direct Subsidized Lr | 1 - UG1                          |
| Reset                                          |           | cline OR Accept         |                                                                                                    |                              |                                  |

**Please Note:** If you need more information about Federal Direct Subsidized Loans, click on **ABOUT FED DIRECT SUBSIDIZED LN.** 

^ About Fed Direct Subsidized Ln - UG1

Direct Subsidized Loans are for undergraduate students and must be repaid. The Dept. of Education pays the interest while you are in school. You must be enrolled at least half-time and have financial need to receive this loan.

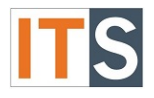

Complete the items listed in your Loan Requirements Checklist. To start, click on an item listed as Incomplete and follow the instructions.

| Loan | Requiren | nents | Checklist |
|------|----------|-------|-----------|
|------|----------|-------|-----------|

| ▲ | Incomplete | Complete Direct Loan Entrance Counseling  |
|---|------------|-------------------------------------------|
| ▲ | Incomplete | Sign a Direct Loan Master Promissory Note |

# Step 17

While not recommended, you can ACCEPT or DECLINE ALL of your awards and loans at once.

Award Total

| Award                                          | Total Awarded<br>Amount | FALL 2017   | SPRING 2018 |
|------------------------------------------------|-------------------------|-------------|-------------|
| Total Awards<br>~ <u>Accept or Decline All</u> | \$21,133.00             | \$10,566.50 | \$10,566.50 |

If you If you have any questions, please contact the Financial Aid Office.

Contact the Financial Aid Office:

- Phone: 708.534.4480 or ext. 4480
- Email: faid@govst.edu